## Cách Khắc Phục Lỗi Phông Chữ Trong Alarm Display

Bước 1: Tạo 1 file .txt với nội dung bên dưới.

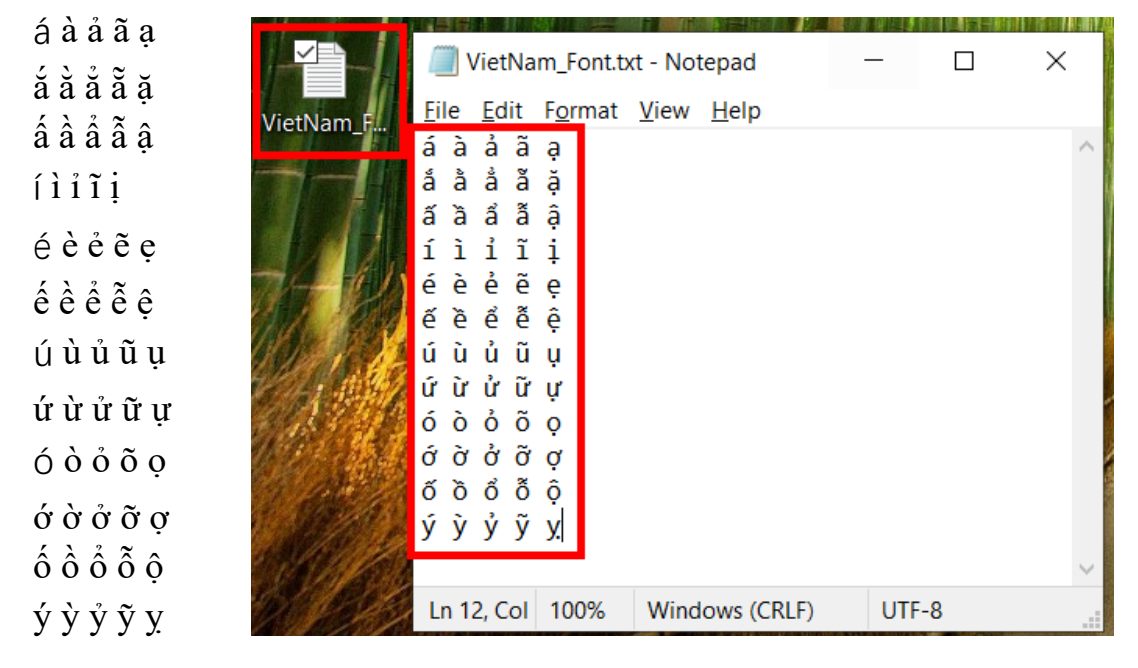

Bước 2: Vào phần mềm Touch Win Pro -> System settings -> Tích chọn Use custom text

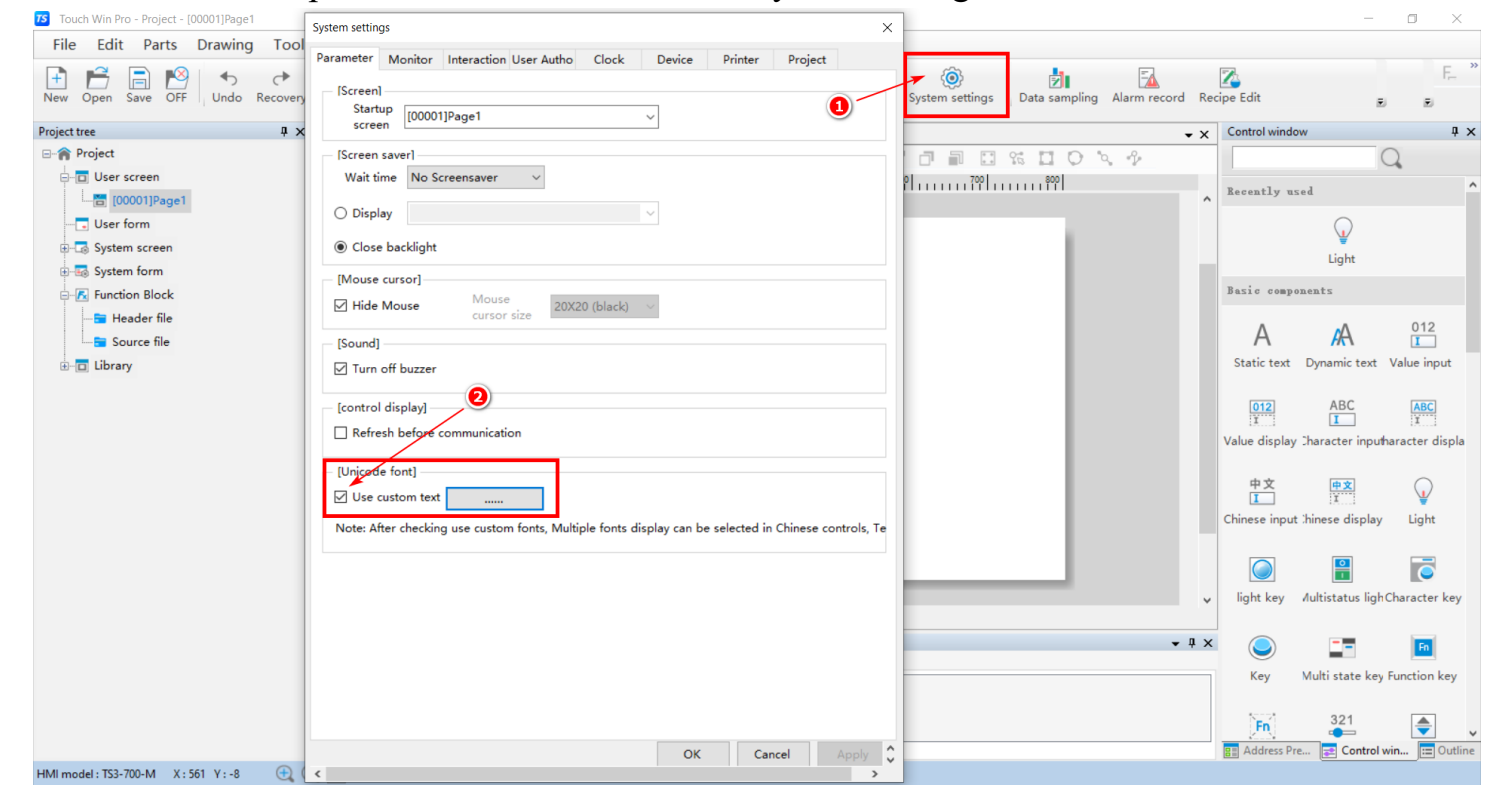

Bước 3: Chọn đường dẫn đến file .txt vừa tạo ở Bước 1 -> Open

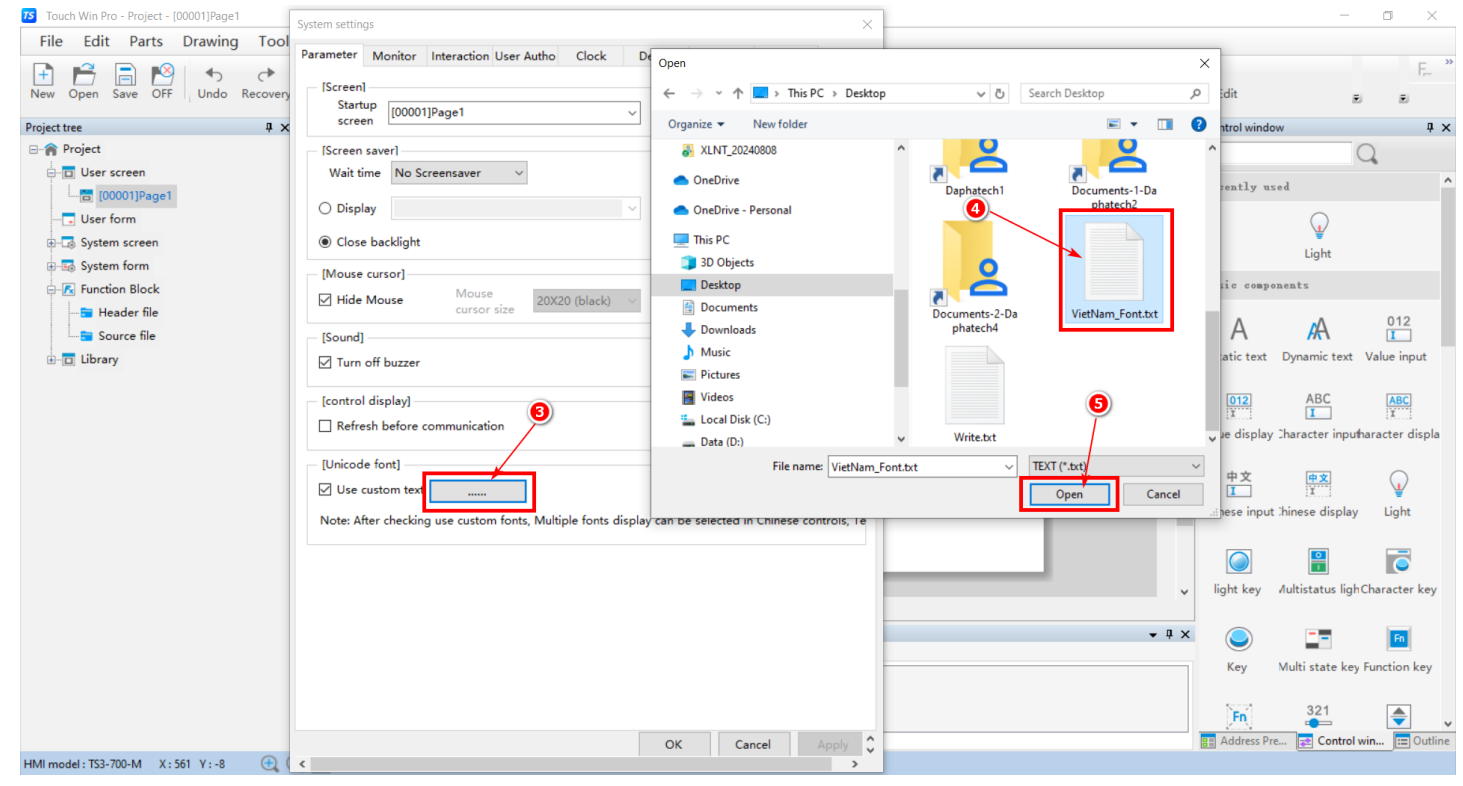

Bước 4: Tạo Alarm display. Parts -> Alarm -> Alarm display

| Project tree Key         | e Lookup Do    | ownload Onl | ine simulation Offline Simulator Compile System settings   Data sampling Alarm record F | Control wind | dow                | i ≅<br>∓×       |
|--------------------------|----------------|-------------|-----------------------------------------------------------------------------------------|--------------|--------------------|-----------------|
| Project Industry         | A A ₹          | ↓  +   +    | 今 / 0日20日時間時間時間                                                                         |              | (                  | 0               |
| - User st Alarm          | 1111110        | 200         |                                                                                         |              |                    |                 |
| Data process             |                |             |                                                                                         | A Kecently   | ased               |                 |
| User fo Operation record | 8              |             |                                                                                         |              |                    |                 |
| B System Multimedia      |                |             | 9                                                                                       |              | Light              |                 |
| B System Torm            |                |             |                                                                                         | Prois and    |                    |                 |
| Function Block           | Ngày tháng T   | Thời gian   | Y Nội dung                                                                              | Dasie com    | Jouentz            |                 |
| Header file              | 3 17/09/2024 2 | 22:21:36    | Alarm Event0                                                                            | Α            | A                  | 012             |
|                          | 2 17/09/2024   | 22:21:36    | Alarm Event1                                                                            | Static text  | t Dynamic text     | Value input     |
| = 1                      | 1 17/09/2024   | 22:21:36    | Alarm Event2                                                                            |              |                    |                 |
|                          |                |             |                                                                                         | 012          | ABC                | ABC             |
| 8-                       |                |             |                                                                                         | Value displa | av Character input | haracter displa |
| E                        |                |             |                                                                                         |              | ,                  |                 |
|                          |                |             |                                                                                         | 中文           | 中文                 | $\bigcirc$      |
| <u>8-</u>                |                |             |                                                                                         | Chinasa inn  | I. I.              | Light           |
| 1                        |                |             |                                                                                         | Chinese mp   | at annese display  | Light           |
|                          |                |             |                                                                                         |              | 0                  |                 |
| -                        |                |             |                                                                                         | Laht kau     | Aulainaatuu limb   | Character have  |
|                          |                |             |                                                                                         | v light key  | viultistatus lign  | character key   |
| Output window            |                |             | <b>→</b> #                                                                              | ×            | -                  |                 |
| Output Error list        |                |             |                                                                                         |              |                    |                 |
|                          |                |             |                                                                                         | Key          | Multi state key    | Function key    |
|                          |                |             |                                                                                         | 5-21         | 321                |                 |
|                          |                |             |                                                                                         | Fn           |                    | <b>-</b>        |

Bước 5: Chọn List Data -> Chọn font chữ hỗ trợ Tiếng Việt (Vd: Arial) -> Ok

| Touch Win Pro - Project - [00001]Page1 |                                       | Alarm display X                                                                  | - • ×                                 |
|----------------------------------------|---------------------------------------|----------------------------------------------------------------------------------|---------------------------------------|
| File Edit Parts Drawing Tool           | View Help                             |                                                                                  |                                       |
| New Open Save OFF Undo Recovery        | Copy Cut Paste Delete Lookup Download | Basic Attributes Display Appearance Alarm query Security Location Control ID ADD | it                                    |
| Project tree 📮 🗶                       | [00001]Page1*                         | Description                                                                      | rol window 🛛 📮 🗙                      |
| ⊟- 🍙 Project                           |                                       | Alarm source                                                                     | Q                                     |
| ⊖-⊡ User screen                        | ⊕ º,                                  | Show range 0 $\checkmark$ 254 $\checkmark$ Alarm                                 | ntly used                             |
|                                        | -                                     | Use title                                                                        | $\bigcirc$                            |
| 🗈 🗔 System screen                      | E                                     | Text O Multilan                                                                  | ₩<br>Light                            |
| 🗈 🔜 System form                        | i i i i i i i i i i i i i i i i i i i |                                                                                  | Light                                 |
| E Function Block                       | - Ngày tháng Thời gian                |                                                                                  | c components                          |
| 🔁 Header file                          | 3 17/09/2024 22:27:08                 |                                                                                  | Δ Δ 012                               |
| Source file                            | 2 17/09/2024 22:27:08                 |                                                                                  | tis text Demonisteret Value insuit    |
| □ Library                              | I 17/09/2024 22:27:08                 |                                                                                  | the text Dynamic text value input     |
|                                        |                                       | Tabla titla List titla List Data                                                 | 012 ABC ABC                           |
|                                        |                                       | For and the carbonal Synchronize language font styles                            | I I II II                             |
|                                        |                                       | Col Anal Col General C                                                           | display inaracter inpunaracter displa |
|                                        | E                                     | Alig Middle Center                                                               | 中文 中文 ()                              |
|                                        | -<br>8-                               | Now 14                                                                           |                                       |
|                                        | E                                     |                                                                                  | ise input .ninese display Light       |
|                                        | E                                     |                                                                                  |                                       |
|                                        |                                       |                                                                                  |                                       |
|                                        |                                       |                                                                                  | nt key Vultistatus lighCharacter key  |
|                                        | Output window                         |                                                                                  |                                       |
|                                        | Output Error list                     |                                                                                  |                                       |
|                                        |                                       |                                                                                  | Key Multi state key Function key      |
|                                        |                                       |                                                                                  | 321                                   |
|                                        |                                       |                                                                                  |                                       |
| HMI model : TS3-700-M X : 476 Y : 261  | Q 🔲                                   | OK Cancel Apply ↓                                                                |                                       |

## Bước 6: Chọn Download -> Tích chọn Download fonts to -> Download

|                                       |                 |                |                      |          |               |                   | Download (PC -> HMI)                                           | 7          |               |                   | ×                 |
|---------------------------------------|-----------------|----------------|----------------------|----------|---------------|-------------------|----------------------------------------------------------------|------------|---------------|-------------------|-------------------|
| File Edit Parts Drawing To            | ool \           | /iew Help      | р                    |          |               |                   |                                                                | `          |               |                   |                   |
| New Open Save OFF Undo Recov          | ▶               | Copy Cut       | Paste De             | lete     | Q<br>Lookup I | Download          | Communication settings<br>Connection USB ~                     | irm record | Recipe Edit   |                   | E E               |
| Project tree .                        | ¤ × ∣           | [00001]Page    | 1                    |          |               |                   |                                                                | -          | × Control win | dow               | Д р               |
| ⊡- 🎓 Project                          | Te              | 5 8 8          | TT +ff               |          | ♠ ₼ ₱         | - <del>↓</del>  → |                                                                | P.         |               |                   | 0                 |
| User screen                           | æ               |                | 0                    |          |               | 200               |                                                                |            |               |                   | ~                 |
| [00001]Page1                          |                 |                |                      |          |               |                   | USB Communi                                                    |            | A Recently    | ased              |                   |
|                                       | -               |                |                      |          |               |                   | Upload Download                                                |            |               |                   |                   |
| ⊕-🗔 System screen                     |                 |                |                      |          |               |                   | Downloa •••••                                                  |            |               |                   |                   |
| 🗈 🔜 System form                       | 2               |                |                      |          |               |                   |                                                                |            |               | Light             |                   |
| Function Block                        | -               |                | Ĩ                    | कार्श्व  | Ngày tháng    | Thời gian         | - Allow project upload                                         |            | Basic com     | ponents           |                   |
|                                       | =               |                |                      | 3        | 17/09/2024    | 22:31:32          | User defined heat core.                                        |            | Δ.            | ~                 | 012               |
| Source file                           | 20              |                |                      | 2        | 17/09/2024    | 22:31:32          |                                                                |            | A             | HA.               | I                 |
| i - 🗖 Library                         | -               |                |                      | 1        | 17/09/2024    | 22:31:32          | -                                                              |            | Static tex    | t Dynamic text    | Value input       |
|                                       | 3               |                |                      |          |               |                   |                                                                |            | 012           | ABC               | ARC               |
|                                       |                 |                |                      |          |               |                   | Synchronize PC time 🛛 Hide menu system 🗌 Enable installment    |            | I             | I                 | I                 |
|                                       | -               |                |                      |          |               |                   |                                                                |            | Value displa  | ay Character inpu | utharacter displa |
|                                       |                 |                |                      |          |               |                   |                                                                |            | ch str        |                   |                   |
|                                       | -               |                |                      |          |               |                   | · ☑ Overwrite recipe data ☑ Download fonts to ☑ Clear PFW/SPFW |            | ΨX<br>I       | I<br>I            | $\mathbf{Q}$      |
|                                       | -               |                |                      |          |               |                   |                                                                |            | Chinese inp   | ut :hinese displa | y Light           |
|                                       | -               |                |                      |          |               | -                 | Please wait, project is compiling                              |            |               |                   |                   |
|                                       | -               |                |                      |          |               |                   | Please wait, project is compiling                              |            |               |                   | <u> </u>          |
|                                       |                 |                |                      |          |               |                   |                                                                |            | ✓ light key   | Aultistatus lig   | hCharacter key    |
|                                       |                 |                |                      |          |               |                   |                                                                |            |               |                   |                   |
|                                       | 0               | utput window   |                      |          |               |                   |                                                                | <b>–</b> ņ | ×             |                   | Fn                |
|                                       |                 | Output Erro    | or list              |          |               | _                 |                                                                |            | Kev           | Multi state ke    | ev Function key   |
|                                       | 0               | Compile windo  | w25900<br>rce file O | uantitvi | 71            |                   | Download Upload OFF                                            |            | `             |                   | ,                 |
|                                       | Ċ               | Compilation co | ompleted.            |          |               | _                 |                                                                |            | En            | 321               |                   |
|                                       | C               | Error, 23Wai   | rning, 0Me           | essage   |               |                   |                                                                |            |               | Pre Contro        | l win 📼 Outlin    |
| HMI model • TS3-700-M X • 286 X • -30 | $\oplus \oplus$ |                |                      |          |               |                   |                                                                |            | Address       | Control           |                   |
| (                                     | 44              |                |                      |          |               |                   |                                                                |            |               |                   |                   |

Bước 7: Như vậy là đã xong. Hãy xem sự khác biệt trên HMI.